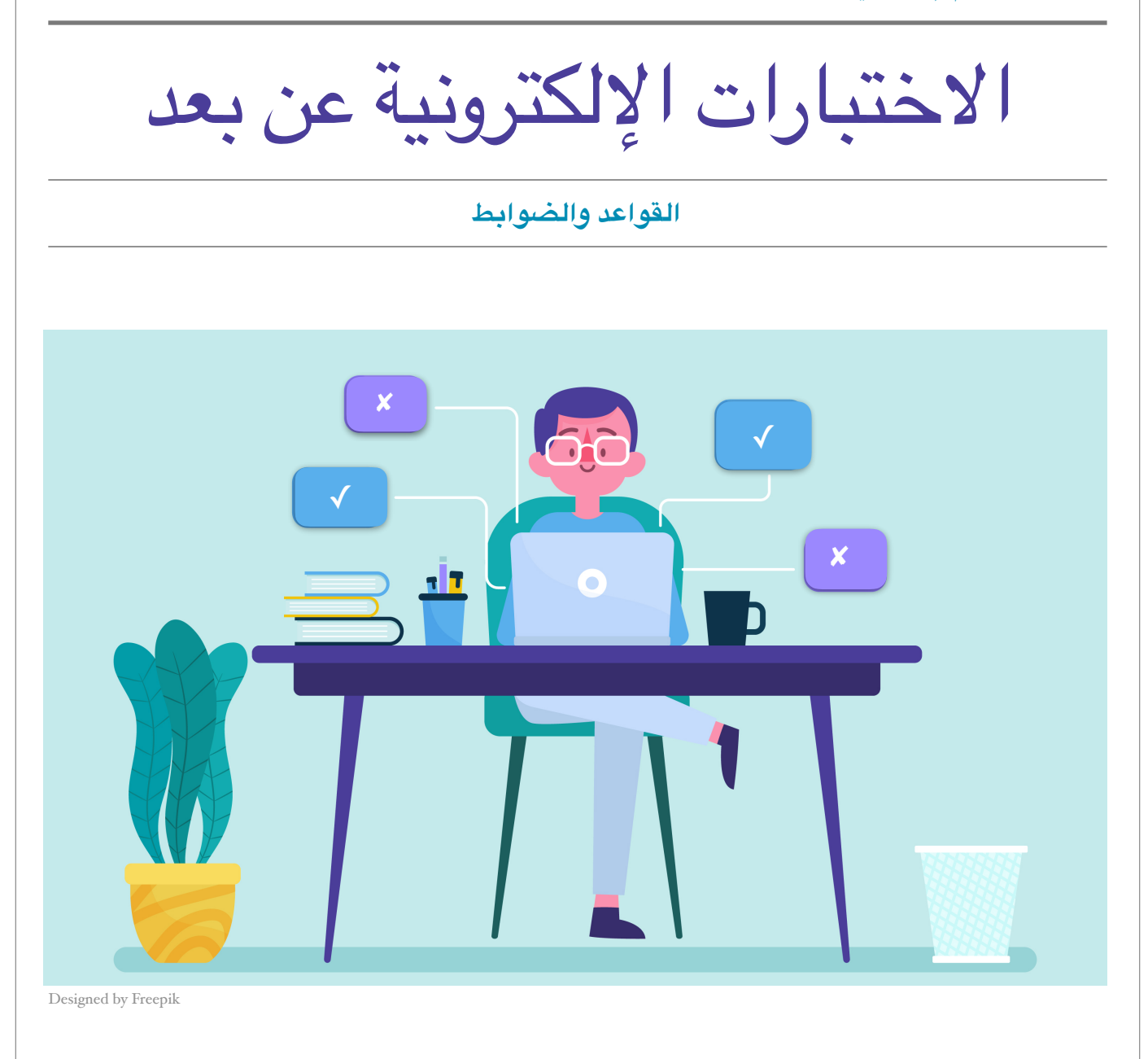

# كيف أستعد للاختبار الإلكتروني؟

#### قبل الاختبار

- تأكد من موعد الاختبار الموضح في خطة المقرر وتابع مع أستاذك أي تغيير في الموعد.
  - اطلب من أستاذك أن يتيح لكم اختبار تجريبي لتجربة طريقة الاختبار.
- تحدث مع أستاذك عن الطريقة المناسبة للتواصل معه أثناء الاختبار (أداة رسائل المقرر الدراسي أو البريد الإلكتروني أو تطبيق التواصل المستخدم مع الأستاذ).

- كن مستعداً لدخول الاختبار في الموعد المحدد.
- تأكد من المتطلبات التقنية مثل شحن الكمبيوتر واتصال الانترنت.
- تأكد من تهيئة المكان بحيث يكون هادئاً ومريحاً، وبعيداً عن المشتتات.
- استخدم متصفح الانترنت للوصول للاختبار على نظام Blackboard (سواء على جهاز الكمبيوتر أو على هاتفك الذكي)،
  ولا تستخدم التطبيق.
  - استخدم أحد متصفحات الإنترنت المدعومة وهـي: Firefox, SafariEdge, Chrome.
  - عند دخولك موقع نظام Blackboard، اختر اللغة المناسبة للغة الاختبار من أعلى يسار الصفحة، وذلك قبل تسجيلك الدخول.

#### أثناء الاختبار

- اقرأ الإرشادات أمامك بحرص قبل الضغط على زر البدء، ومن أهم الإرشادات التي يمكن أن تظهر لك:
- ◄ الوقت المحدد للاختبار: وسيتم عرض مدة الاختبار، وما إذا كان سيرسل إجاباتك تلقائياً عند انتهاء
  ◄ الوقت أو سيسمح لك بوقت إضافى.
- ▲ فرض الإكمال: وسيتم إخبارك إذا ما كان بإمكانك حفظ هذا الاختبار واستئنافه عند أية نقطة قبل انتهاء
  الوقت، مع استمرار المؤقت في التشغيل إذا تركت الاختبار؛ أو أنه عليك استكمال هذا الاختبار في جلسة
  واحدة بمجرد البدء.
  - ♦ محاولات متعددة: سيتم عرض عدد المحاولات المسموح لك بها في هذا الاختبار، ورقم المحاولة الحالية.
- إمكانية الرجوع وتغيير إجابة السؤال الذي حفظته: فقد يحظر إجراء تغييرات على الإجابة بعد الانتقال
  للسؤال الذي يليه، وهذا يعني أن كل سؤال سيظهر لك في صفحة مستقلة. إذا كان الأمر كذلك، لا تنتقل
  إلى السؤال التالي إلا بعد تأكدك من إجابتك لأنه لن يتاح لك الرجوع والتعديل.
- اضغط على زر "حفظ وإرسال" عند انتهائك من الاختبار، فقد لا تحفظ إجاباتك إذا أغلقت المتصفح دون الضغط على هذا الزر.
- لا تضغط على زر "حفظ وإرسال" إلا إذا كنت أنهيت كامل الاختبار، فبعد الضغط على هذا الزر سيتم تسليم إجاباتك حتى لو كنت لم تجب على كافة الأسئلة.
- لا تقم بتحديث صفحة المتصفح ولا تستخدم زر الرجوع الموجود بها، لأن ذلك قد يخرجك من الاختبار مما قد يعرض إجاباتك للضياع.

### ماذا أفعل لو...؟

- لو لم تستطع الدخول على نظام Blackboard، أو لو لم يظهر لك المقرر مع أنك مسجل فيه، فمن الضروري حل
  هذه المشكلات منذ بداية الفصل وقبل الاختبار الإلكتروني بفترة كافية، حيث يمكنك الحصول على الدعم الفني
  بإحدى الطرق التالية:
  - أولاً: الاتصال على الرقم المخصص وهو 0114675557
  - ▲ ثانياً: الدخول على موقع الدعم الفني <u>https://itsupport.ksu.edu.sa</u>
    - itsupport@ksu.edu.sa ثالثاً: إرسال بريد إلكتروني إلى
  - لوتم إغلاق المتصفح عن طريق الخطأ، أو لو انقطع اتصالك بالإنترنت أثناء الاختبار، أو لو ضغطت على
    زر حفظ وإرسال قبل الانتهاء من حل كافة الأسئلة، قم بعمل التالي:
    - حاول الدخول إلى الاختبار مرة أخرى.
- إذا لم يسمح لك بالدخول بسبب وصولك لعدد المحاولات المسموح به، قم بالتواصل مع أستاذ المقرر مباشرة لترى إمكانية فتح محاولة جديدة لك.
  - لو كان لديك سؤال فى الاختبار:
  - تواصل مع أستاذك بالطريقة التى تم الاتفاق عليها مسبقاً.

## النزاهة الأكاديمية وضوابط الغش

تنطبق قواعد الاختبارات التقليدية على الاختبارات الإلكترونية، وإن لم يكن هناك مراقباً يتأكد من تطبيق تلك القواعد. ولأن أستاذ المقرر على ثقة كافية بك لأن يقوم بتقديم الاختبار بشكل إلكتروني، فكن على قدر تلك الثقة، وتذكر قول الله تعالى (إن الله كان عليكم رقيباً). وفيما يلي بعض الأمور الهامة التي عليك معرفتها بخصوص الاختبارات الإلكترونية:

- لا يسمح لك باستخدام أي كتب أو ملاحظات أو أدلة دراسة أو الإنترنت أو أي مساعدات أخرى أثناء الاختبار، إلا إذا كان
  ذلك مصرحاً به بشكل واضح ضمن تعليمات أستاذ المقرر.
  - لا يجوز لأي شخص آخر (طالب أو غير ذلك) الاتصال بك أثناء إجراء الاختبار.
  - لا يجوز لك مناقشة محتوى الاختبار مع الطلاب الآخرين، قبل أو بعد إجراء الاختبار.
  - قم بتبليغ أستاذ المقرر عن أي حالة غش تحدث بين زملائك، مع ضرورة تقديم دليل على ذلك.

 اطلب من أستاذك مناقشة قواعد النزاهة الأكاديمية، وأنواع الغش والعقوبة المرتبطة بكل نوع، حتى تحمي نفسك من الوقوع في الغش بسبب جهلك بقوانين الأستاذ والمقرر.

جامعــة الملك سعــود

King Saud University

۲.۱۹

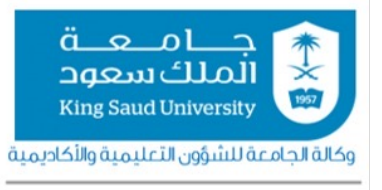

وحدة التعليم عن بعد